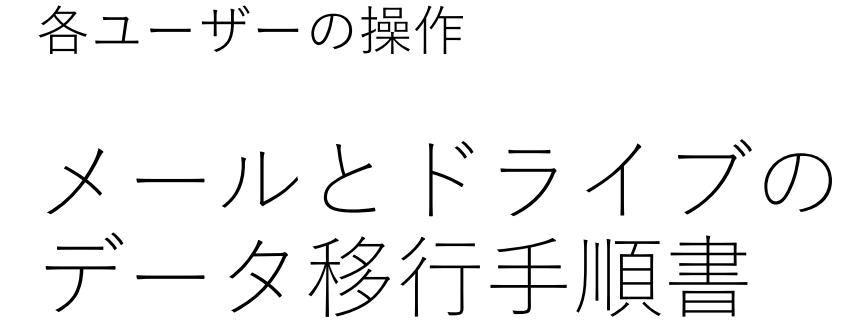

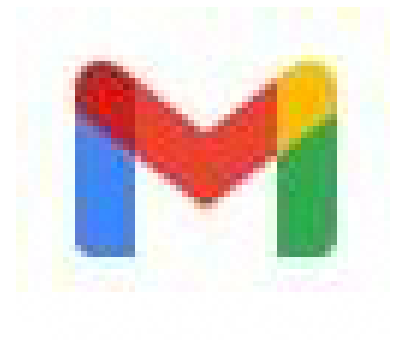

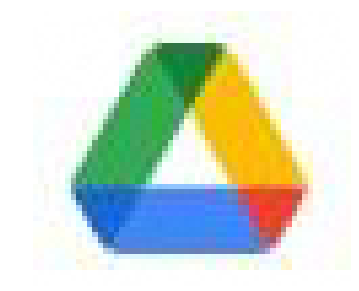

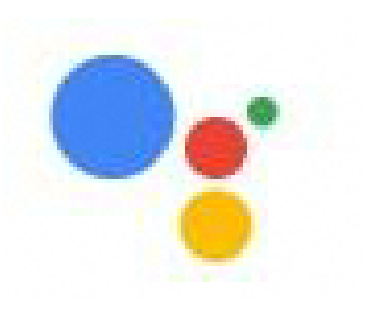

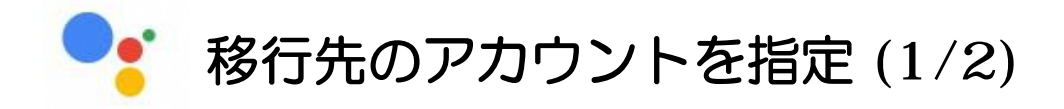

## 移行先のアカウントを指定する

移行元のアカウントでG Suiteのアプリ(例:Gmail)にアクセスし、右上のユーザーアイコン●をクリックします。

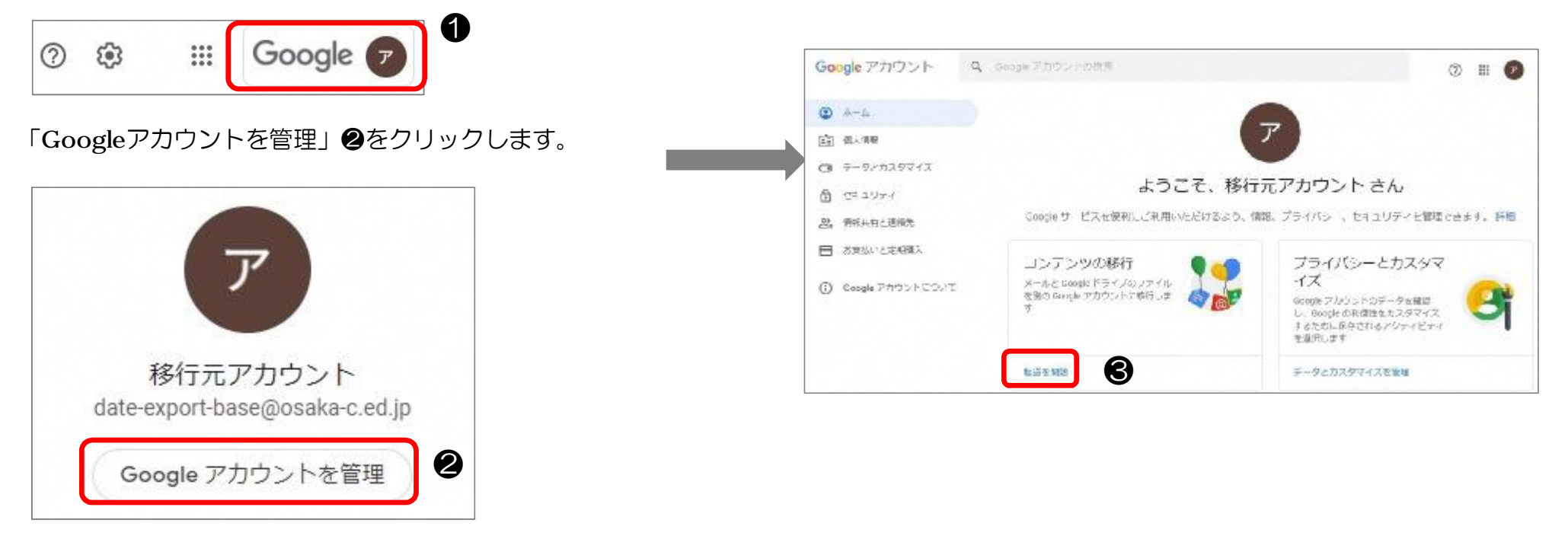

# 移行先のアカウントを指定 (2/2)

移行先のメールアドレス**④**を入力し、「コードを送信」**⑤**をク リックします。

※こちらの画面は、確認コード取得後に利用するため、閉じない でください。

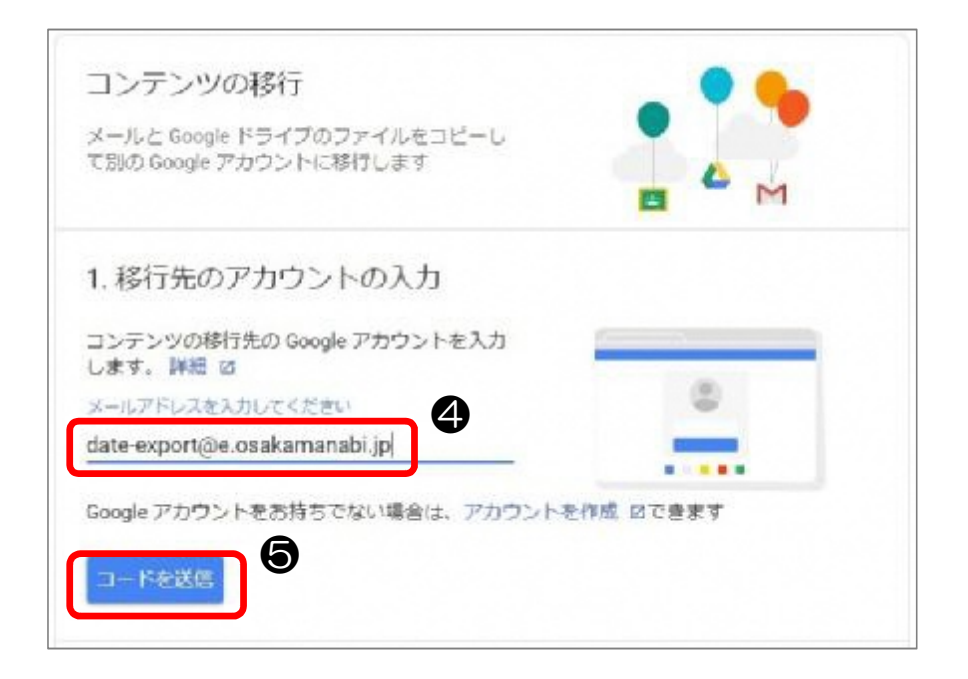

確認コードの取得 (1/2)

#### 移行先アカウントから確認コードを取得する

移行先アカウントでGmailを開き、移行元アカウントから送信されたメール ⑥をクリックします。

「確認コードを取得」のをクリックします。

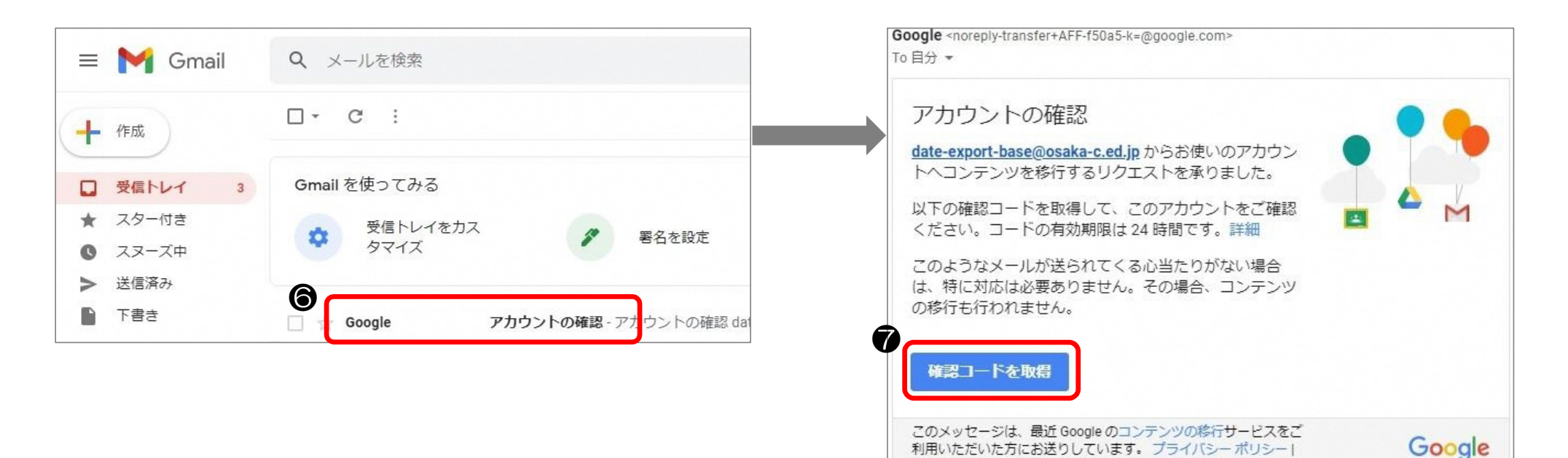

利用規約

# 確認コードの取得 (2/2)

#### 確認コード8が表示されます。

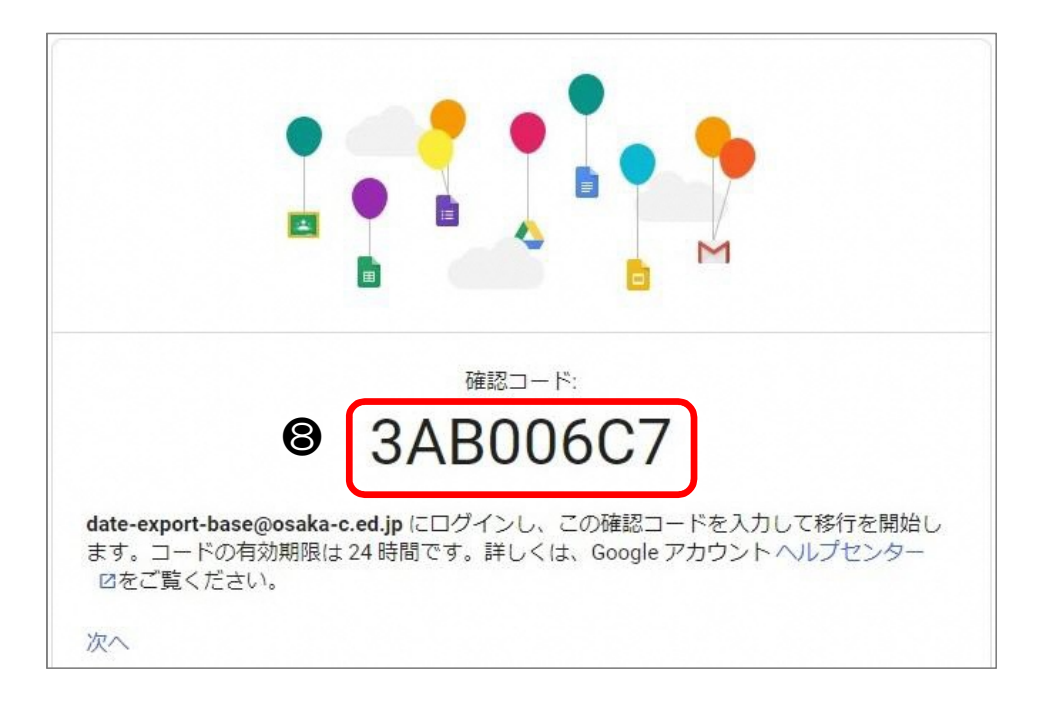

データ移行 (1/2)

### 移行元アカウントから移行先アカウントへ データ移行を行う

⑧で取得した確認コード⑨を入力し、「確認」 ●をクリックします。

✓ 2. アカウントを確認しました コンテンツの移行 3. コピーして移行するコンテンツ メールと Google ドライブのファイルをコピーし て別の Google アカウントに移行します の選択 コピーして他のアカウントに移行するコンテン ツを選択します。ファイルを共有しているユー ザーは今後もオリジナルのファイルにアクセス ✓ 1. コードを date-export@e.osakamanabi.jp に送信しました できます。詳細内 2. 移行先のアカウントの確認 移行元アカウント date-export@e.osakamanabi.jp date-export-base@osaka-c.ed.jp date-export@e.osakamanabi.jp で確認コードが 記載されたメールを確認して、ここに入力しま サービス 詳細 す。受信トレイにメールが表示されるまでに数 \*\*\*\*\* 分かかることがあります。詳細 🛛 🔼 ドライブ マイドライブのファイル、自分が所有するファイル 9 コードを入力 M Gmail すべてのメール 0 3AB006C7 コピーして date-export@e.osakamanabi.jp に移行 変更 12 10 転送を開始 - ドを再送信

データ移行したいサービス①を選択し、「転送を開始」<br />
②をクリックします。

データ移行 (2/2)

移行元アカウントのパスワード®を入力し、「次へ」 をクリックします。

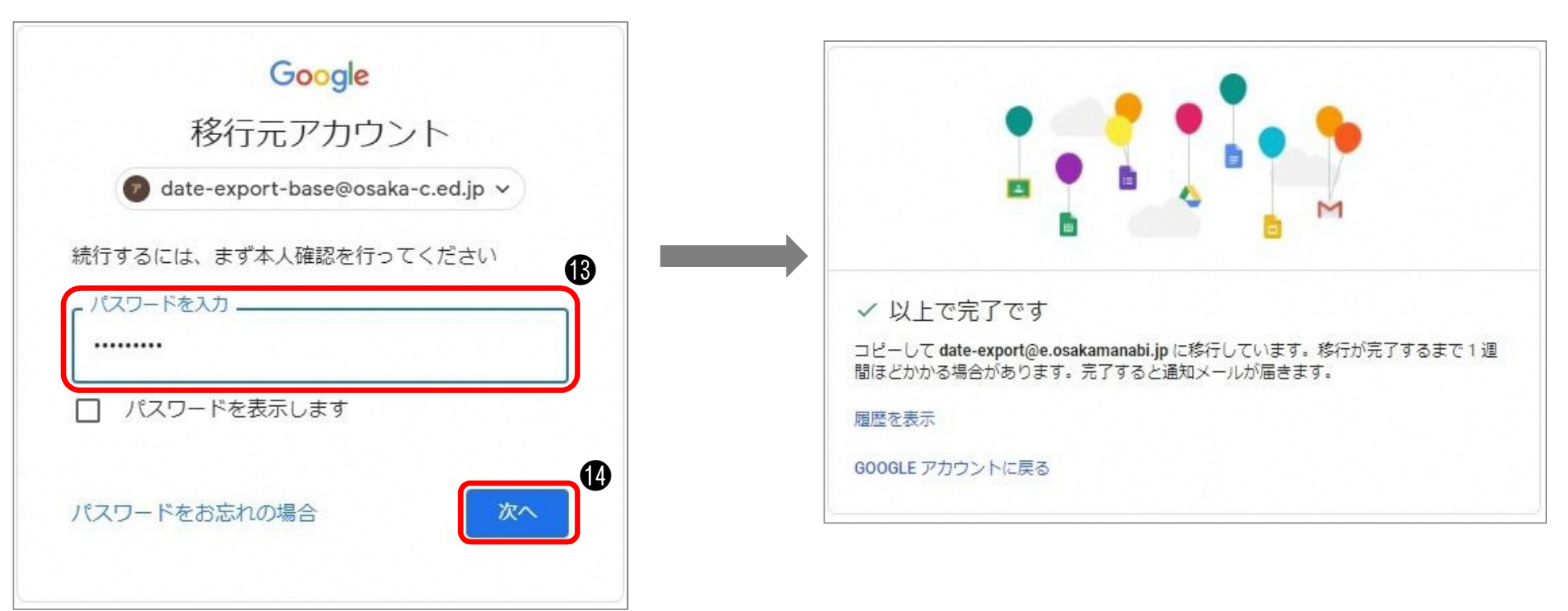

データ移行が開始します。 データの容量によってデータ移行にかかる時間が異なります。

## 移行先のメールの確認

## 移行先のメールを確認する

データ移行が完了すると、移行先のGmailにデータ移行完了メール が送信されます。

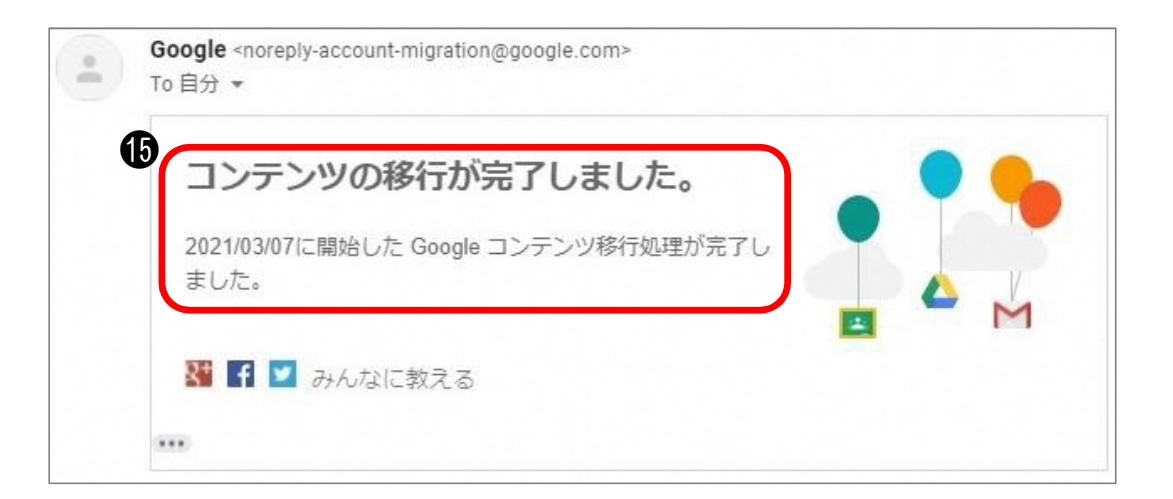